# Guide to updating your Diversity data in Core HR

# 1. Login

Navigate to the **CorePortal login page** using the link below: <u>https://hrportal.mis.gla.ac.uk/pls/coreportal\_live/cp\_por\_public\_main\_page.display\_login\_page</u>

Enter your **GUID** in the username field > enter your **password** in the password field > press **enter** or select **Sign In**:

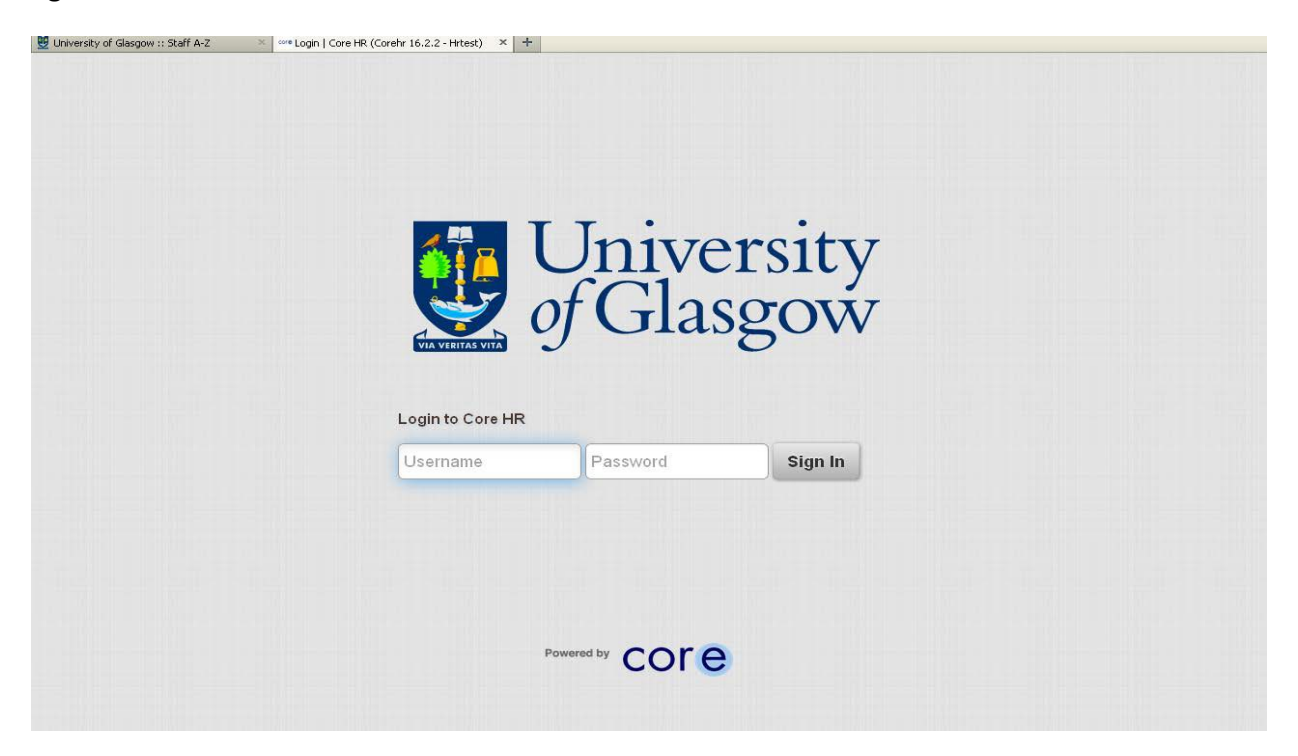

**NOTE:** If you are a line manager you will see your team when you log in - to navigate to Employee Dashboard click on CoreHR icon and choose Employee Dashboard.

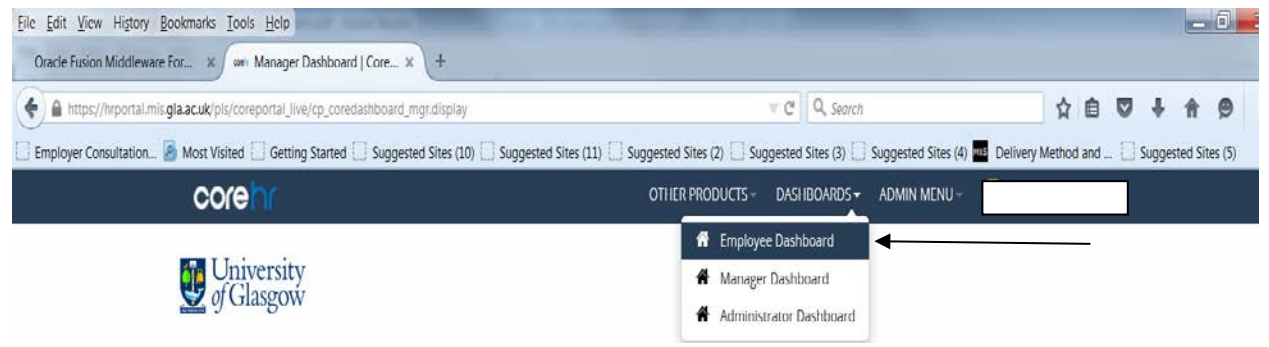

### 2. Employee View

Eile Edit View History Bookmarks Tools Help - 0 - X Oracle Fusion Middleware For... × 🖉 employee Dashboard | Cor... × 🗲 🔒 https://hrportal.mis.gla.ac.uk/pls/coreportal\_live/cp\_coreda C Q See ☆白♡↓☆ 9 = Employer Consultation... 🦲 Most Visited 🗌 Getting Started 🗌 Suggested Sites (10) 🗌 Suggested Sites (11) 🗌 Suggested Sites (2) gested Sites (3) Suggested Sites (4) - Delivery Method and . d Sites (5 core OTHER PRODUCTS -DASHBOARDS -ADMIN MENU University of Glasgow Employee name, photo and Job Title 100% 1 My Profile Profile Comple A My Profile 🛗 Calendar 🖸 Book Time Off 🔻 🔹 **O** My Requests ⊞ My Balances Q Adoption Leave Scheme A O 7 Day(s) Wed 28th Oct 2015 Cancelled ост 20 Annual Leave 3.50 days 09 Operations Man Annual Leave Ø 7 Day(s) ост 20 My Pay Hed 28th Oct 2015 Approved O jun 25 Annual Leave 0 🛗 Fri 10th Jul 2015 Approved 🗘 🔻 ② 12 Day(s) Expenses (( C Page 1) of 12 💙 🎾 C Displaying 1 - 3 of 36 0 🛗 Important Dates Service Details My Time Pay Day 31 16 days to go 20 97 days to go Continuous Length of Service Continuous Service Start Date Documents

Your home / profile page will appear detailing basic information.

# 3. Update Personal Details - My Details button

#### Select the My Profile button:

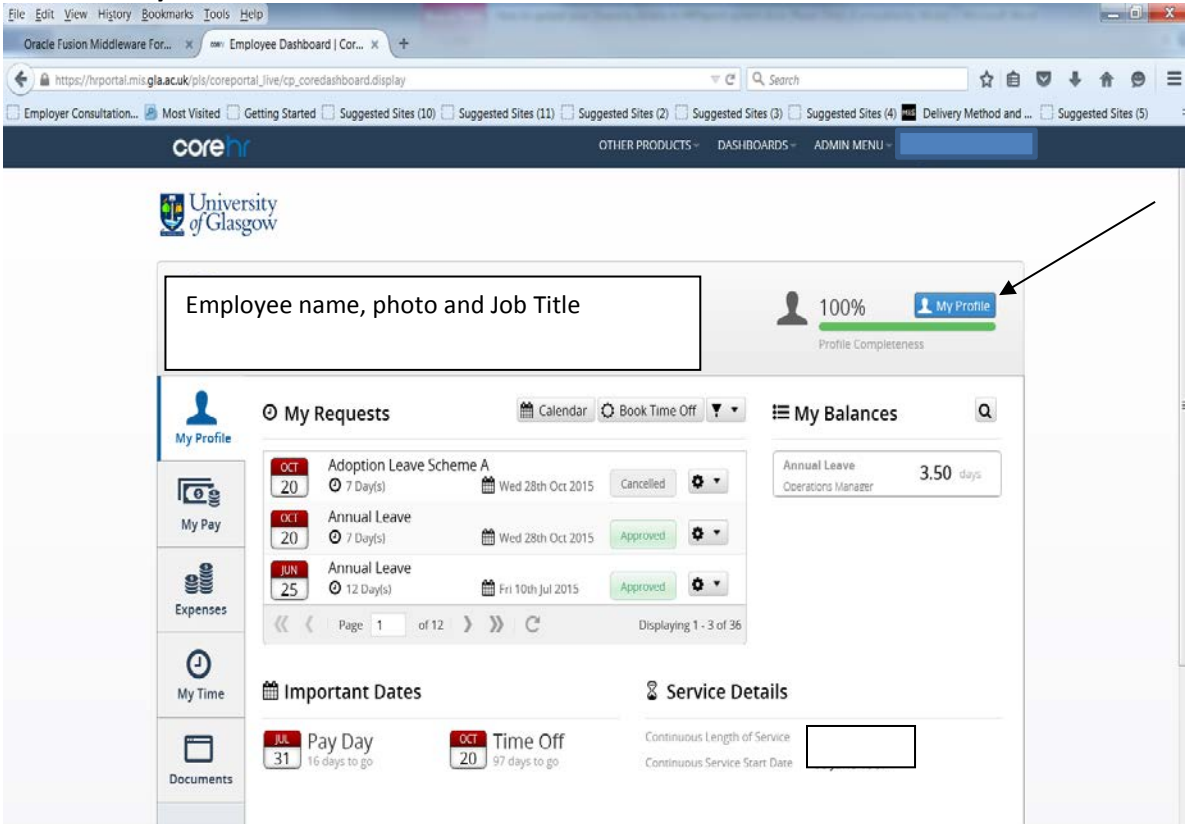

# 4. Diversity Details

From the **Employee Detail** menu on the left of the screen > select **Diversity** > then update any relevant details from the fields shown. There are two tabs-**Background** and **Disability**. Please ensure that you check and update the information on both.

| Eile Edit View Histo  | ry <u>B</u> ookmarks <u>T</u> ools <u>H</u> elp                          |                                                                                                    |                                                                                             |                                       | 2 million and a second     |                  |       | 1         | . 🗇 .    | x |
|-----------------------|--------------------------------------------------------------------------|----------------------------------------------------------------------------------------------------|---------------------------------------------------------------------------------------------|---------------------------------------|----------------------------|------------------|-------|-----------|----------|---|
| University of Gla     | sgow :: Gla × 🖉 🕬 My Profile   Core HR (C                                | iore × +                                                                                                    |                                                                                             |                                       |                            |                  |       |           |          |   |
| + A https://hrports   | al.mis.gla.ac.uk/pls/coreportal_live/cp_emp_pr                           | ofile.display                                                                                                    |                                                                                             | 合自                                    |                            | 4 🕆              |       | =         |          |   |
| Employer Consultation | on 🙆 Most Visited 🗔 Getting Started 🗔                                    | Suggested Sites (10) 🗌 Suggested S                                                                                                    | ites (11) 🛄 Suggested S                                                                     | Sites (2) 🗌 Suggested Sites (3) 🗍     | Suggested Sites (4) 🚾 Deli | ivery Method and | 🛄 Su  | ggested S | ites (5) |   |
|                       | corehr                                                                   |                                                                                                    | OTHER                                                                                       | PRODUCTS - DASHBOARDS -               | ADMIN MENU -               |                  |       |           |          |   |
|                       | Employee nan<br>Employee Detail<br>Diversity<br>Background<br>Disability | Background<br>Background<br>Personal Details<br>Gender<br>Gender Identity<br>Sexual Orientation<br>Date of Birth<br>Previous Surname<br>Diversity<br>Country Of Origin<br>National Identity 1<br>Cittzenship | Female<br>Female<br>Heterosexual<br>01/01/1991<br>Other<br>White Scottish<br>Not Applicable | * * * * * * * * * * * * * * * * * * * |                            |                  |       |           |          |   |
|                       |                                                                          | and crising.                                                                                                    | The supplication                                                                            |                                       |                            |                  | 142.3 |           | 08-46    |   |

**NOTE:** Some drop-down lists have more than one 'page' of options.

The Save button is at the bottom of the screen if you scroll down.

### Updating qualifications is done from this screen

| File Edit View History Bookmarks Tools Help                                  |          | Name of Street, or other | ere barris probably     | Ward Street           | And in case of the local division of the |                     |               |        |     |          | - 0       | × |
|------------------------------------------------------------------------------|----------|--------------------------|-------------------------|-----------------------|------------------------------------------|---------------------|---------------|--------|-----|----------|-----------|---|
| Oracle Fusion Middleware For × / www My Profile   Core H                     | R (Core. | - × \+                   |                         |                       |                                          |                     |               |        |     |          |           |   |
| 🚱 🖴 https://hrportal.misgla.ac.uk/pls/coreportal_live/cp_emp_profile.display |          |                          |                         |                       | V C Q Search                             |                     | t             | 2 0    |     | + 1      |           | = |
| 🗌 Employer Consultation 🧟 Most Visited 🗌 Getting Started                     | 🗌 Suç    | gested Sites (10) 🗌 Sugg | gested Sites (11) 🗌 Sug | gested Sites (2) 🗌 Si | uggested Sites (3)                       | Suggested Sites (4) | Delivery Meth | od and | 🗆 s | uggested | Sites (5) |   |
| coreinr                                                                      |          |                          |                         | OTHER PRODUCTS -      | DASHBOARDS -                             | ADMIN MENU -        |               |        |     |          |           |   |
| University<br>of Glasgow<br>Employee nar                                     | ne,      | photo and Jol            | b Title                 |                       |                                          |                     |               |        |     |          |           |   |
| Employee Detail                                                              | 0        | My Next of Ki            | n Details               |                       |                                          |                     |               |        |     |          |           |   |
| Diversity                                                                    | 0        | -                        |                         |                       |                                          |                     |               |        |     |          |           |   |
| Contract                                                                     | 0        | View your Next of K      | Kin details here.       |                       |                                          |                     |               |        |     |          |           |   |
| Time Management                                                              | 0        |                          |                         |                       |                                          |                     |               |        |     |          |           |   |
| Learning & Development                                                       | 0        | Forename                 | AN                      |                       |                                          |                     |               |        |     |          |           |   |
| Professional Bodies                                                          |          | Relationship             | Partner                 |                       |                                          |                     |               |        |     |          |           |   |
| Qualifications                                                               |          | Surname                  | Other                   |                       |                                          |                     |               |        |     |          |           |   |
| Languages                                                                    |          | Phone                    | 0141 330 2000           |                       |                                          |                     |               |        |     |          |           |   |
|                                                                              |          |                          | 01111111111             |                       |                                          |                     |               |        |     |          |           |   |